# Comment transférer mes publications déposées sur HAL vers *Toulouse Capitole Publications* ?

## Sur HAL : https://hal.archives-ouvertes.fr/

#### Afficher la notice à télécharger

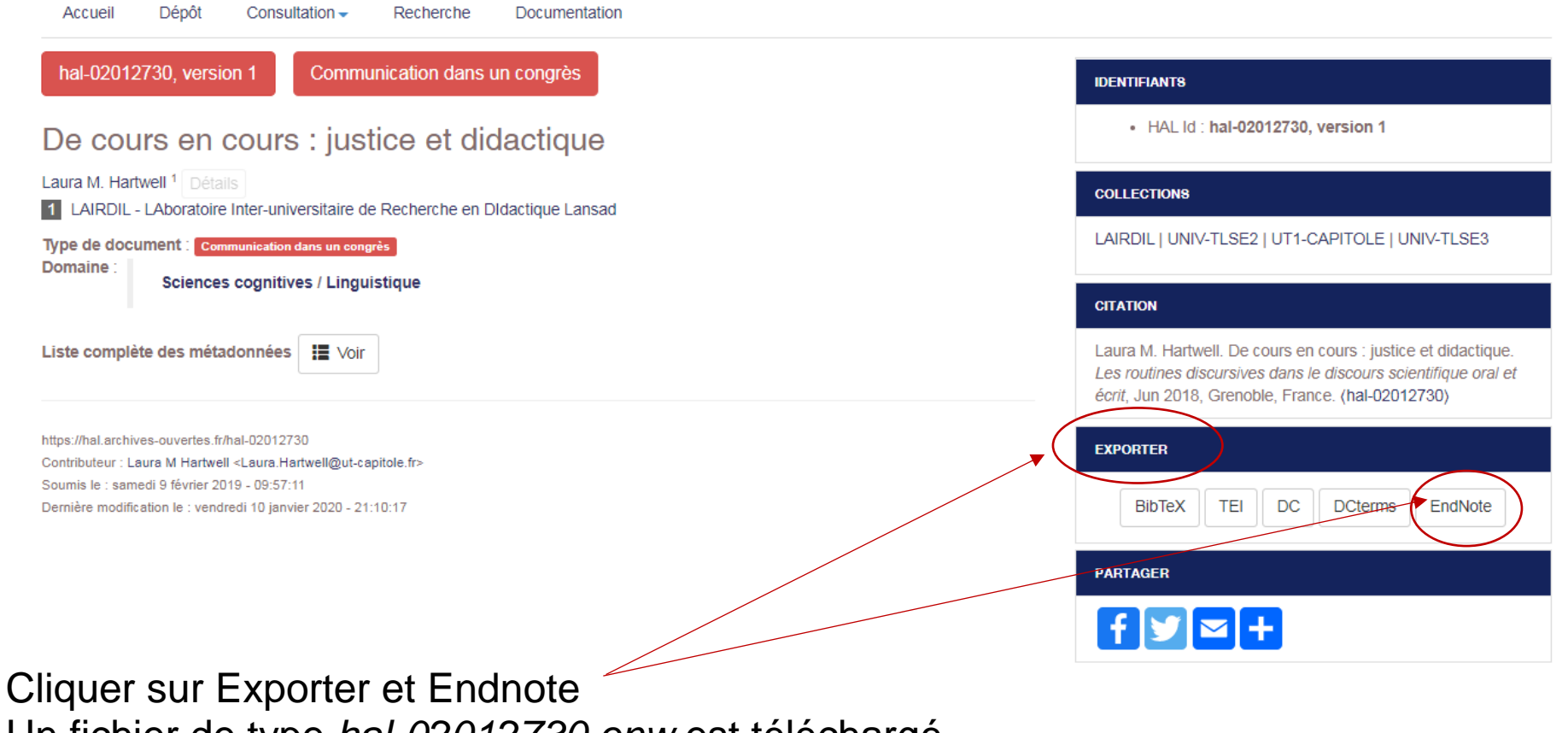

Un fichier de type hal-02012730.enw est téléchargé

### Sur Toulouse Capitole Publications : http://publications.ut-capitole.fr/

Se connecter avec vos identifiants UT1

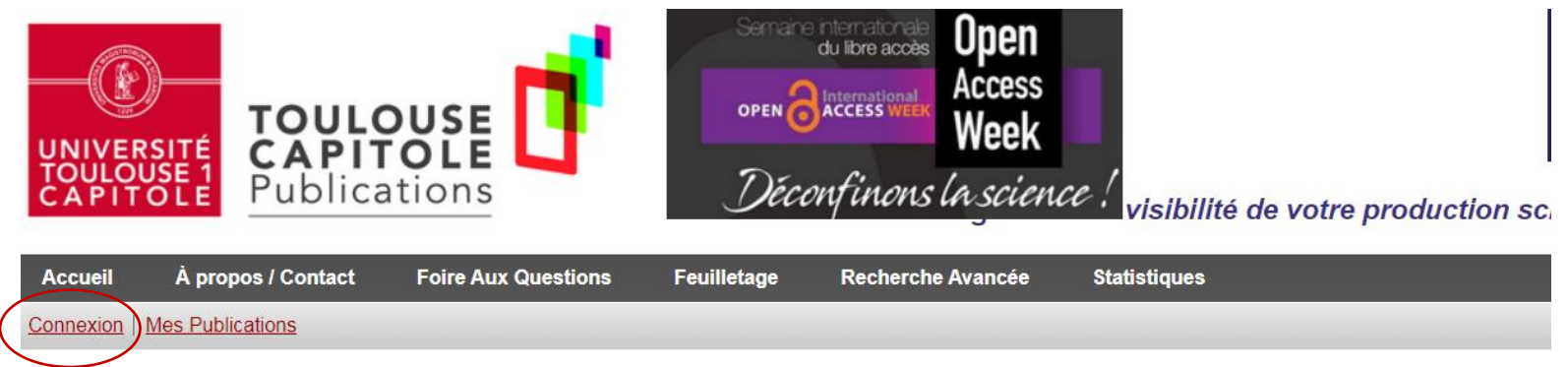

#### **Bienvenue sur Toulouse Capitole Publications**

| IDENTIFI | ANT                                                  |             |
|----------|------------------------------------------------------|-------------|
| <b>L</b> |                                                      |             |
| MOT DE   | PASSE                                                |             |
|          |                                                      |             |
|          |                                                      |             |
|          | SE CONNECTER                                         |             |
| Pour de  | es raisons de sécurité, fermez votre navigateur aprè | s vous être |

### Aller dans Mes publications, Importer à partir de EndNote

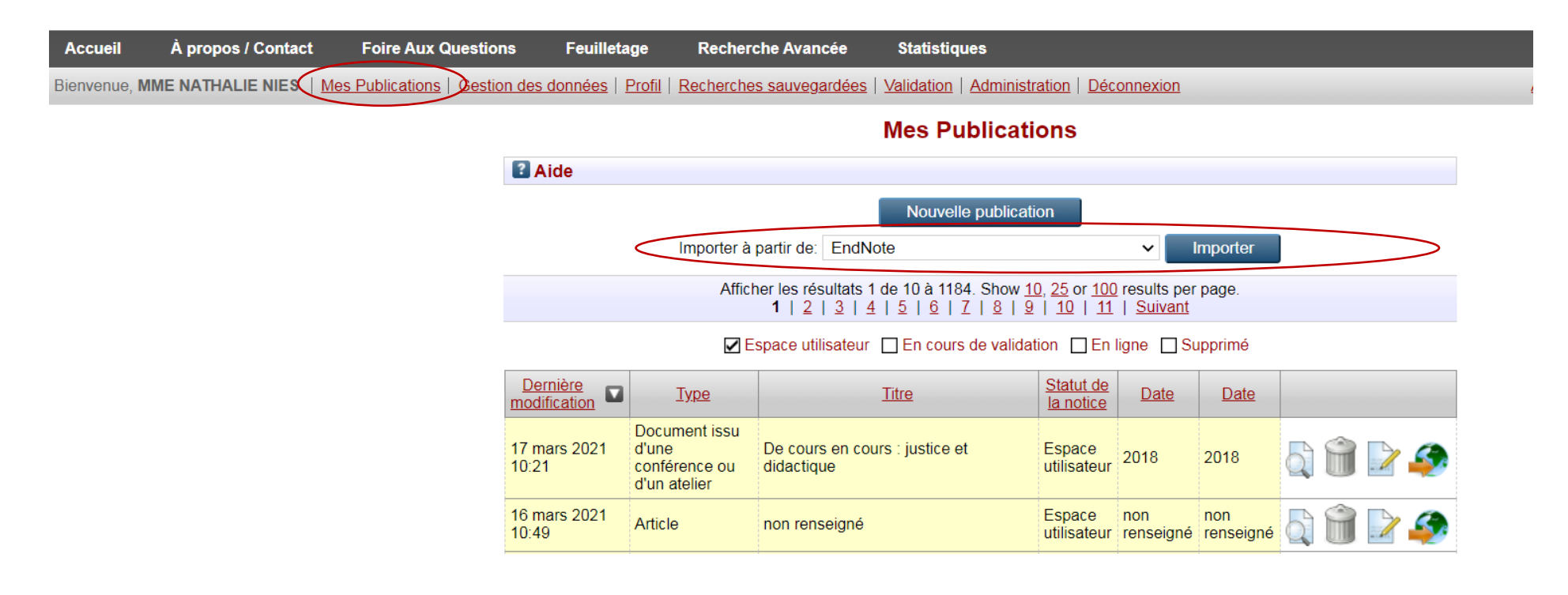

Choisir Envoyer depuis un fichier, UTF-8 et récupérer le fichier téléchargé à partir de HAL, cliquer sur Importer les notices

#### Importer une publication (avancé)

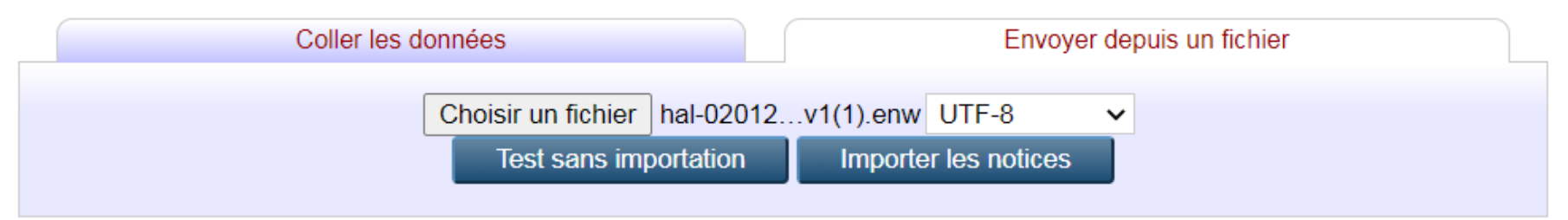

#### L'importation est effective

#### Editer la publication: De cours en cours : justice et didactique

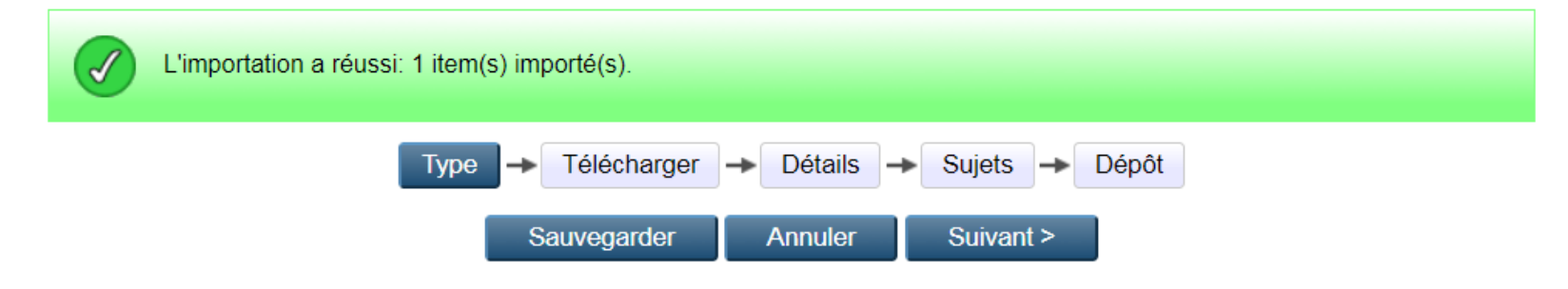

La référence est disponible dans votre espace utilisateur

#### **Mes Publications**

| ? Aide                                                                                                    |                                                         |                       |                               |  |                               |             |             |          |  |  |  |
|----------------------------------------------------------------------------------------------------|---------------------------------------------------------|-----------------------|-------------------------------|--|-------------------------------|-------------|-------------|----------|--|--|--|
| Nouvelle publication                                                                                                    |                                                         |                       |                               |  |                               |             |             |          |  |  |  |
|                                                                                                    | Importer à                                              | partir de:            | Atom XML                      |  |                               | ✓           | mporter     |          |  |  |  |
| Afficher les résultats 1 de 10 à 1185. Show <u>10, 25</u> or <u>100</u> results per page.<br><b>1</b>   <u>2</u>   <u>3</u>   <u>4</u>   <u>5</u>   <u>6</u>   <u>7</u>   <u>8</u>   <u>9</u>   <u>10</u>   <u>11</u>   <u>Suivant</u> |                                                         |                       |                               |  |                               |             |             |          |  |  |  |
| ☑ Espace utilisateur 	□ En cours de validation 	□ En ligne 	□ Supprimé                                                                                                    |                                                         |                       |                               |  |                               |             |             |          |  |  |  |
| Dernière<br>modification                                                                                                    | <u>Type</u>                                             |                       | Titre                         |  | <u>Statut de</u><br>la notice | <u>Date</u> | <u>Date</u> |          |  |  |  |
| 23 mars 2021<br>13:34                                                                                                    | Document issu<br>d'une<br>conférence ou<br>d'un atelier | De cours<br>didactiqu | s en cours : justice et<br>le |  | Espace<br>utilisateur         | 2018        | 2018        | la 🗑 🖻 🥔 |  |  |  |

Vous pouvez la modifier, la compléter et procéder au dépôt sur *Toulouse Capitole Publications.* 

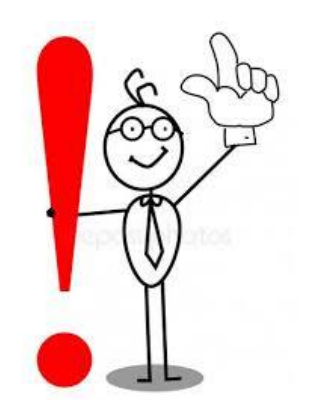

# Les fichiers PDF associés à la publication sur HAL ne sont pas transférés, vous devez les rajouter manuellement.

Pour toute question, contactez-nous :

Service des publications

portail-publi@ut-capitole.fr

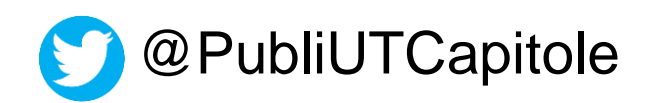